# **SIEMENS**

G3113 Installationsanleitung Instruções de instalação de pt sr Uputstva za montažu en no hr Installation Instructions Installasjonsveiledning Uputstva za montažu fr Instructions d'installation da sl Installationsvejledning Navodila za instaliranje sv Installationsanvisning pl Instrukcja montażu ro Instructiuni de instalare nl Installatieaanwijzing cs Montážní list ru Инструкция по установке sk it Istruzioni di montaggio Návod na montáž bg Монтажни инструкции **RMZ792** fi hu Asennusohje Telepítési leírás tr Kurulum Talimatları Serie B Instrucciones de montaje el Οδηγίες Εγκατάστασης es de Montage fi Asennus CS Montáž sl Montaža en es Montaje sk Montáž ro Montaj Mounting fr Montage pt Montagem hu Telepítés ru Монтаж sv Montering Οδηγίες Τοποθέτησης Монтаж Montering el bg no nl Montage da Montering sr Montaža tr Montaj it Montaggio Montaż Montaža hr pl KNX 0 8  $\bigcirc$  $\bigcirc$ 145 34 74 421 0198 0 **RMZ792** [mm] B С С Α Β 3113Z09

74 319 0523 0

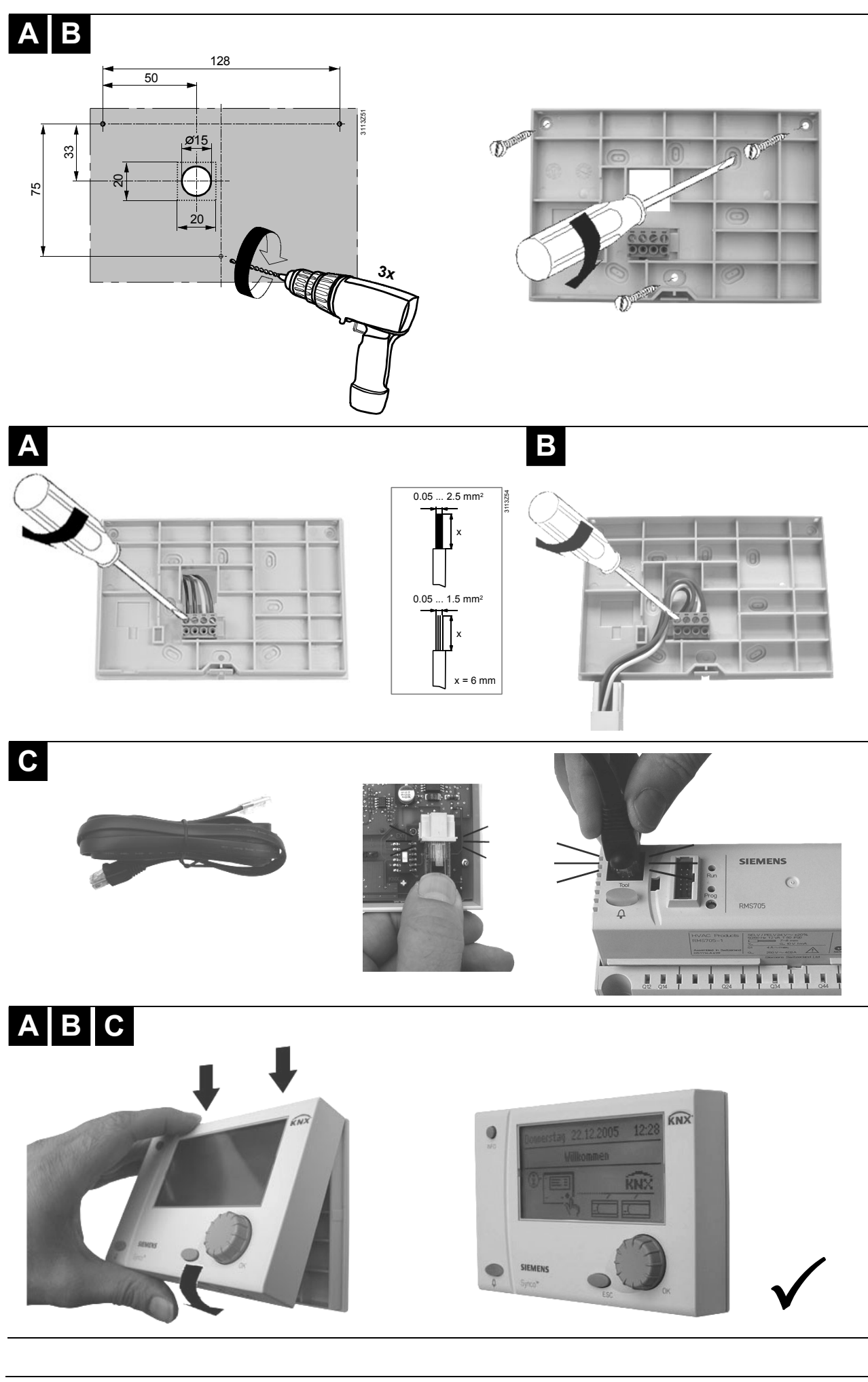

de Elektrische Installation

Electrical installation en

fr Raccordement électrique

sv Elektrisk installation n

Elektrische installatie Installazione elettrica

fi Sähköasennukset es Instalación eléctrica pt no da

Instalação eléctrica Elektrisk installasjon Elektrisk installation

Instalacja elektryczna

cs Elektrická instalace sk Elektrická inštalácia hu Elektromos szerelés Ηλεκτρική εγκατάσταση el sr

Elektroinstalacija hr

Elektroinstalacija

#### Električna priključitev sl

Instalare electrica Электрические соединения

Електрическа инсталация

Elektrik tesisatı

# de Elektrische Installation

Die elektrische Installation ist nach den örtlichen Vorschriften durchzuführen.

Um eine Beschädigung der elektrischen Schaltkreise durch elektrostatische Entladung zu vermeiden, berühren Sie ein geerdetes Objekt oder einen Metallgegenstand, bevor Sie die Leiterplatte berühren.

### en Electrical installation

Ensure that the electrical installation complies with the relevant local safety regulations.

To make certain that electrical circuits will not be damaged by electrostatic discharging, always touch a grounded object or metal object first before touching the printed circuit board.

### fr Raccordement électrique

Respectez les prescriptions locales pour le raccordement électrique

Rour éviter d'endommager les circuits électriques par une décharge électrostatique, toujours toucher un objet mis à la terre ou un objet métallique avant de toucher la carte de circuit imprimé.

### sv Elektrisk installation

Lokala föreskrifter skall beaktas vid elektrisk installation.

\land För att undvika skador på elektroniska kretsarna pga elektrostatiska urladdningar, skall man alltid vidröra ett jordat objekt eller ett metallföremål innan man tar kretskortet.

### nl Elektrische installatie

De elektrische installatie dient volgens de plaatselijke voorschriften te worden uitgevoerd.

A Om er zeker van te zijn dat elektronische circuits niet worden beschadigd door elektrostatische ontlading, dient men eerst een geaard object aan te raken voordat men de printplaat aanraakt.

### it Installazione elettrica

Assicurarsi che i collegamenti elettrici rispettino le normative locali.

🕰 Per evitare danni a causa di scariche elettrostatiche, prima di toccare i circuiti elettronici assicurarsi di essere collegati ad una messa a terra.

### fi Sähköasennukset

Sähköasennukset on tehtävä paikallisten määräysten mukaisesti.

🕰 Jotta sähköpiirit eivät vaurioituisi sähköstaattisten purkausten vuoksi, koske aina ensin jotakin maadoitettua kohdetta tai metalliesinettä, ennen kuin kosket piirilevyyn.

### es Instalación eléctrica

Asegurarse de que las instalaciones eléctricas cumplen con las normativas locales de seguridad.

A Para evitar que se produzcan descargas electrostáticas que puedan dañar los circuitos eléctricos, toque un objeto en conectado a tierra o un objeto metálico antes de manipular la placa de circuito impreso.

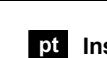

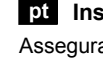

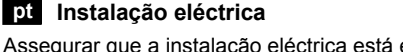

Assegurar que a instalação eléctrica está em conformidade com os regulamentos locais de instalações eléctricas.

ro

ru

bg

tr

Rara evitar que os circuitos eléctricos não vão ser danificados por descargas eletrostáticas, toque num objecto ligado à terra ou num objecto metálico antes de tocar na placa do circuito impresso.

### no Elektrisk installasjon

Påsè at installasjonen gjøres iht. stedlige elektriske forskrifter.

For å sikre at elektriske kretser ikke ødelegges av elektrostatiske utladninger, berør alltid et jordet objekt eller et metallobjekt før berøring av kretskortet.

### da Elektrisk installation

Den elektriske installation skal være i overensstemmelse med Stærkstrømsbekendtgørelsen.

K For at undgå at de elektriske kredse beskadiges af elektrostatisk udladning, skal du altid berøre et jordet objekt eller en metalgenstand, før du berører printpladen.

### pl Instalacja elektryczna

Upewnij się, że instalacja elektryczna jest zgodna z odpowiednimi przepisami lokalnymi.

K W celu uniknięcia uszkodzenia obwodów elektrycznych przez ładunek elektrostatyczny, zawsze przed dotknięciem płytki drukowanej należy dotknąć uziemienia lub przedmiotu metalowego.

### cs Elektrická instalace

Elektrická instalace musí být provedena v souladu s místními předpisy a nařízeními.

Ujistěte se že elektrické obvody nemohou být poškozeny elektrostatickou elektřinou, vždy se nejdříve dotkněte uzemněných nebo kovových předmětů před tím než se dotknete tištěného spoje.

### sk Elektrická inštalácia

Elektrická inštalácia sa prevádza podľa miestnych predpisov.

Aby ste predišlo poškodeniu elektrického spínacieho okruhu elektrostatickým výbojom, dotknite sa uzemneného objektu alebo kovového predmetu, pred tým ako sa dotknete platne plošného spoja.

#### hu Elektromos szerelés

Az elektromos telepítésre vonatkozó helyi előírásokat minden esetben be kell tartani.

Az elektromos kisülés okozta károsodások elkerülése érdekében kérjük, hogy a kezelő nyomtatott áramköri lapjának megérintése előtt fogjon meg leföldelt tárgyat, vagy fémet a töltés levezetése érdekében!

### el Ηλεκτρική εγκατάσταση

Βεβαιωθείτε ότι η ηλεκτρική εγκατάσταση τηρεί τους σχετικούς εγχώριους κανονισμούς ασφαλείας.

🕰 Για να είστε σίγουροι ότι τα ηλεκτρονικά κυκλώματα δεν θα καταστραφούν από ηλεκτροστατική αποφόρτιση, πάντα να αγγίζετε ένα γειωμένο αντικείμενο ή ένα μεταλλικό αντικείμενο πριν αγγίξετε την ηλεκτρονική πλακέτα.

#### sr Elektroinstalacija

Proverite da li je elektroinstalacija usklađena sa zakonskim propisima.

Da bi izbegli oštećenje elektronskih kola elektrostatičkim naelektrisanjem, obavezno dodirnite uzemljeni predmet ili veći metalni predmet pre dodirivanja štampanih elektronskih kola.

#### hr Elektroinstalacija

Provjerite da je elektroinstalacija usklađena s zakonskim propisima.

Da ne bi došlo do oštećenja dijelova elektronike zbog elektrostatičkog pražnjenja,prvo dotaknite uzemljenu točku ili metalni predmet prije doticanja tiskane pločice s vodovima.

### sl Električna priključitev

Obvezno upoštevajte nacionalne predpise za električne instalacije.

Da ne bi prišlo do poškodbe električnih vezij zaradi elektrostatične razelektritve, se vedno najprej dotaknite ozemljenega ali kovinskega predmeta in šele nato tiskanega vezja.

### ro Instalare electrica

Asigurati-va ca instalarea electrica este in conformitate cu reglementarile locale privind siguranta.

Pentru a va asigura ca circuitele electrice nu vor fi distruse de descarcari electrostatice, atingeti intotdeauna un obiect de metal sau legat la pamant inainte de a atinge pentru prima oara placa de circuit imprimat.

#### ru Электрические соединения

Убедитесь, что электрические соединения соответствуют текущим правилам и нормам безопасности.

Для того, чтобы предотвратить повреждение электрических цепей электростатическим разрядом всегда касайтесь заземленных или металлических объектов перед прикосновением к печатной плате.

#### bg Електрическа инсталация

Уверете се, че електрическата инсталация е в съответствие с наредбите за безопасност.

За да е сигурно, че електрическите вериги няма да бъдат повредени от електростатично напрежение, винаги докосвайте заземен обект или метален предмет преди да докосвате платката.

### tr Elektrik tesisatı

Elektrik tesisatının ilgili yerel güvenlik düzenlemeleri ile uyumlu olduğundan emin olun.

Elektrik devrelerinin elektrostatik boşaltma ile zarar görmeyeceğinden emin olun, ilk kez baskılı devre kartına dokunmadan önce; her zaman topraklı bir nesneye veya metal nesneye dokunun.

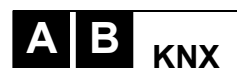

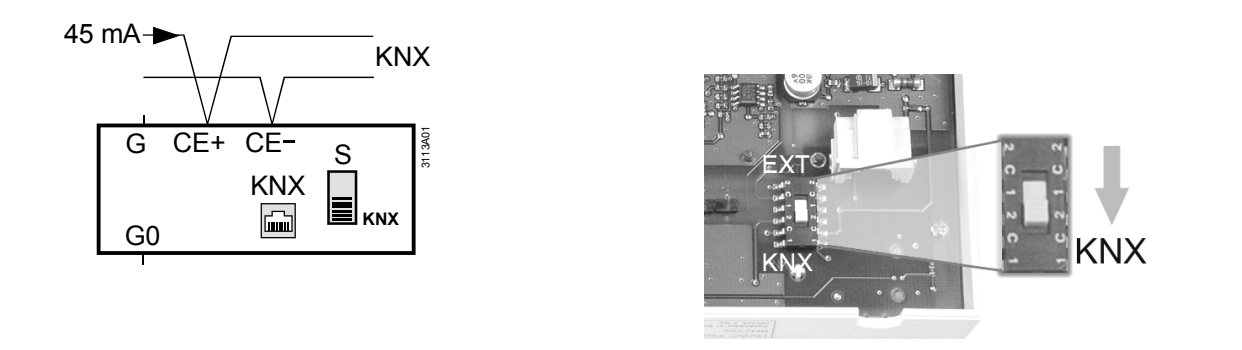

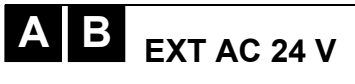

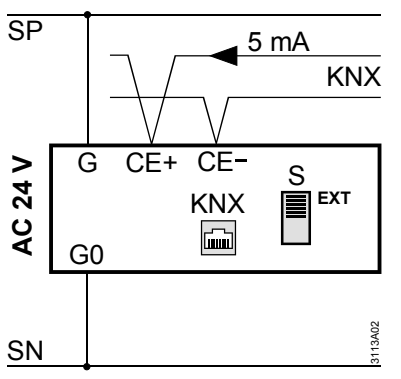

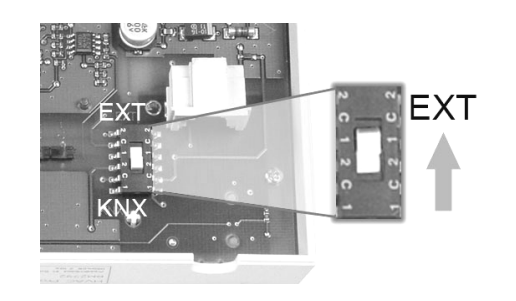

C <sub>KNX</sub>

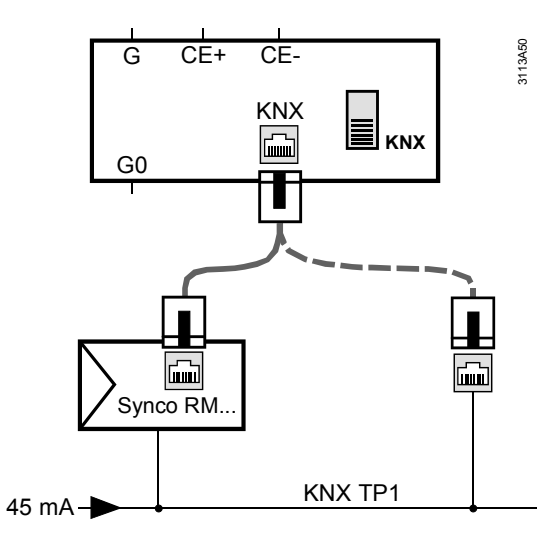

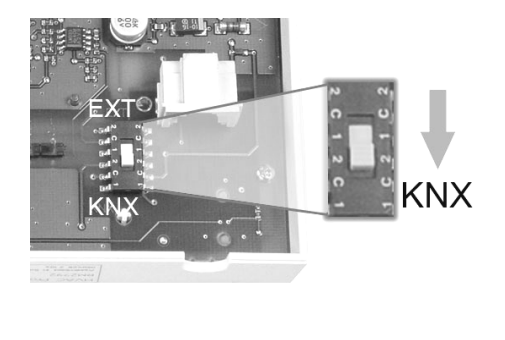

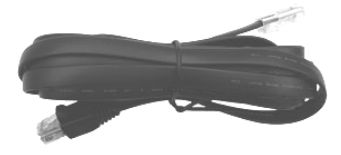

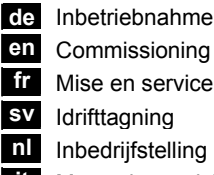

Commissioning Mise en service Inbedrijfstelling Messa in servizio

de Inbetriebnahme Beim ersten Aufstarten

English

Deutsch

Français ✓ Italiano

folgendes Startbild:

Language

1.

- fi Käyttöönotto
- Puesta en marcha es
- pt Colocação ao serviço
- no Igangkjøring da
- Idriftsættelse Uruchomienie pl
- cs Uvedení do provozu
- Uvedenie do prevádzky sk
- hu Üzembe helyezés el
  - Ρυθμίσεις Λειτουργίας
- Puštanje u rad sr Puštanje u rad hr

sl Zagon Punere in functiune ro ru Ввод в эксплуатацию bg Въвеждане в експлоатация

- Devreye alma
- Commissioning Settings. Communication... Device list... Favorite pages...
- 3 Let the operator unit search for a free device address. To do this, select submenu "Communication" and then menu line "Search address:".

tr

| $c_{\tau}^2$ | Communication                      |    |
|--------------|------------------------------------|----|
|              | Area:                              |    |
|              | Line:                              |    |
|              | Device address:                    | 25 |
| $\nabla$     | Search address:                    |    |
| $\nabla$     | Device address:<br>Search address: | 2  |

Create a device list. To do this, select submenu "Commission-4 ing > Device list > Create list" and menu line "Start search:".

| 0 <sup>2</sup>    | Create list         |   |
|-------------------|---------------------|---|
|                   | Area:               | 0 |
|                   | Line:               | 2 |
|                   | Start search:       |   |
| $\mathbf{\nabla}$ | Number dev current: | 0 |

- 5. Match the device list to specific needs if required (add/ delete devices, name devices, sort/delete list). You find the respective menu lines on submenu "Commissioning > Device list".
- 6. You can add data points to your favorites or remove them. Also, you can name the favorite pages, sort or delete them, or rename data points. You find the respective menu lines on submenu "Commissioning > Favorites".

#### Notes:

- The "Commissioning" menu is only active on the password level (factory setting password = 7).
- There are 3 access levels: User, service and password level.
- The change from one level to another is made by simultaneously pressing the OK knob and the ESC button.

### fr Mise en service

#### Premier démarrage

1. Dès que l'appareil de service et d'exploitation est connecté, l'affichage suivant apparaît :

|               | Language |
|---------------|----------|
| 🗸 Englisi     | h        |
| Deutso        | :h       |
| França        | is       |
| abla Italiano | 0        |

Sélectionnez la langue désirée en tournant le bouton rotatif 2. et à pression (OK) et confirmez la sélection en appuyant sur le même bouton. Le menu "Mise en service" apparaît.

| 27 | Mise en service      |
|----|----------------------|
|    | Réglages…            |
|    | Communication        |
|    | Liste des appareils… |
|    | Pages personnelles   |
|    |                      |

3. Laissez l'appareil de service et d'exploitation chercher une adresse d'appareil libre. Sélectionnez le sous-menu "Communication" puis la ligne "Recherche adresse:".

|   | Communication      |     |
|---|--------------------|-----|
|   | Plage:             | 0   |
|   | Ligne:             | 2   |
|   | Adresse appareil:  | 255 |
| ł | Recherche adresse: |     |

Créez une liste des appareils. Sélectionnez le sous-menu "Mise en service > Liste des appareils > Création liste", puis la ligne "Rech. nouveau app.:".

| 2. | Wählen Sie die Sprache durch <b>Drehen</b> des Drehdruck- |
|----|-----------------------------------------------------------|
|    | Drehdruckknopfes. Es erscheint das Menü "Inbetriebnahme": |

Sobald das Bediengerät angeschlossen ist, erscheint

|   | -               |
|---|-----------------|
| 2 | Inbetriebnahme  |
|   | Einstellungen   |
|   | Kommunikation   |
|   | Geräteliste     |
|   | Favoritenseiten |

3. Lassen Sie das Bediengerät nach einer freien Geräteadresse suchen. Wählen Sie dazu das Untermenü Kommunikation" und die Menüzeile "Adresse suchen".

| 0 <del>7</del>    | Kommunikation   |      |
|-------------------|-----------------|------|
|                   | Bereich:        | 0    |
|                   | Linie:          | 2    |
|                   | Geräteadresse:  | 255  |
| $\mathbf{\nabla}$ | Adresse suchen: | •••• |

4. Erstellen Sie eine Geräteliste. Wählen Sie dazu das Untermenü "Inbetriebnahme > Geräteliste > Liste erstellen" und die Menüzeile "Suche starten".

| $c_{7}^{2}$       | Liste erstellen      |   |
|-------------------|----------------------|---|
|                   | Bereich:             | 0 |
|                   | Linie:               | 2 |
|                   | Suche starten:       |   |
| $\mathbf{\nabla}$ | Anz. Geräte aktuell: | 0 |

- Passen Sie die Geräteliste bei Bedarf an (Geräte hinzu-5. fügen/löschen, Geräte benennen, Liste sortieren/löschen). Die entsprechenden Menüzeilen finden Sie im Untermenü "Inbetriebnahme > Geräteliste".
- Sie können Datenpunkte zu ihren Favoriten hinzufügen oder löschen. Daneben können Sie die Favoritenseiten benennen, sortieren oder löschen, sowie Datenpunkte umbenennen. Die entsprechenden Menüzeilen finden Sie im Untermenü "Inbetriebnahme > Favoriten".

Hinweise<sup>.</sup>

- Das Menü "Inbetriebnahme" ist nur in der Passwortebene aktiv (Werkeinstellung Passwort = 7)
- Es gibt drei Zugriffsebenen: Benutzer-, Service- und Passwortebene
- Bei gleichzeitigem Drücken des Drehdruckknopfes OK und der Rücktaste ESC ist ein Ebenenwechsel möglich

# en Commissioning

### First startup

1. As soon as the operator unit is connected, the following display appears:

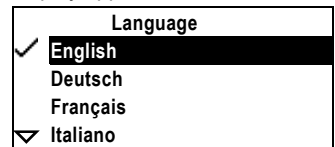

2. Select the required language by turning the select-andpress knob (OK knob) und confirm the selection by pressing the knob. The "Commissioning" menu appears.

| $c_{\tau}^2$      | Communication   |     |
|-------------------|-----------------|-----|
|                   | Area:           | 0   |
|                   | Line:           | 2   |
|                   | Device address: | 255 |
| $\mathbf{\nabla}$ | Search address: |     |
|                   |                 |     |

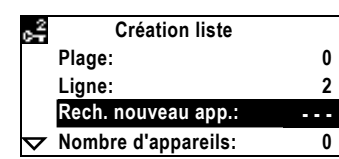

- Adaptez si nécessaire la liste des appareils (ajouter/ supprimer des appareils, leur donner un nom, trier/effacer la liste). Les lignes correspondantes se trouvent dans le sous-menu "Mise en service > Liste des appareils".
- Vous pouvez ajouter des points de donnée à vos pages personnelles ou les effacer. Vous pouvez aussi choisir des pages personnelles, les trier ou les supprimer et renommer des points de donnée. Les lignes correspondantes se trouvent dans le sous-menu "Mise en service > Pages personnelles".

Remarques:

- Le menu "Mise en service" n'est actif qu'au niveau Mot de passe (mot de passe par défaut = 7).
- Il y a 3 niveaux d'accès : Utilisateur, Service et Mot de passe.
  Le passage d'un niveau à un autre se fait en appuyant simultanément sur le bouton OK et la touche de retour arrière ESC

### sv Idrifttagning

#### Första uppstart

1. Så fort betjäningsenheten ansluts, visas följande startbild:

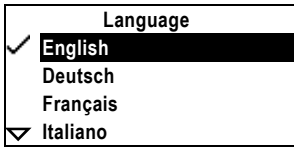

 Välj önskat språk genom att vrida vrid- / tryckknappen till önskat språk och bekräfta valet genom att trycka ned knappen. "Idrifttagningsmenyn" visas.

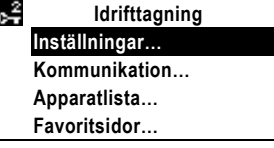

 Låt betjäningsenheten söka efter en ledig apparatadress. För att göra detta, välj undermeny "Kommunikation" och sedan menyrad "Sök adress:".

|                             | -              |     |
|-----------------------------|----------------|-----|
| $\mathbf{c}_{\mathbf{r}}^2$ | Kommunikation  |     |
|                             | Area:          | 0   |
|                             | Linje:         | 2   |
|                             | Apparatadress: | 255 |
| $\checkmark$                | Sök adress:    |     |
|                             |                |     |

 Skapa en apparatlista. För att göra detta, välj undermeny "Idrifttagning > Apparatlista > Skapa lista" och menyrad "Starta sökning:".

| Skapa lista               |                                                                                |
|---------------------------|--------------------------------------------------------------------------------|
| Area:                     | 0                                                                              |
| Linje:                    | 2                                                                              |
| Starta sökning:           |                                                                                |
| Aktuellt antal apparater: | C                                                                              |
|                           | Skapa lista<br>Area:<br>Linje:<br>Starta sökning:<br>Aktuellt antal apparater: |

- Om det behövs kan du anpassa apparatlistan till dina specifika behov (lägga till / radera och namnge apparater, sortera / radera lista). Du hittar respektive menyrad under meny "Idrifttagning > Apparatlista".
- Du kan lägga till eller radera datapunkter i dina favoriter. Du kan även döpa, sortera eller radera dina favorit-sidor, och även döpa om datapunkter. Du hittar respektive menyrad under meny "Idrifttagning > Favoriter".

Anm.:

- Menyn "Idrifttagning" är endast aktiv på passerordsnivå (fabriksinställning av passerord = 7).
- Det finns 3 användarnivåer: Användare, service och passerordsnivå.
- Användarnivå byts genom att samtidigt tryck på OK och ESC knappen.

### nl Inbedrijfstelling

#### Eerste start

 Zodra het bedienapparaat is aangesloten verschijnt het volgende startscherm:

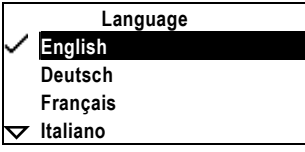

 Kies de gewenste taal door het draaien van de draaidrukknop OK en bevestig dit door indrukken van de knop. Nu verschijnt het menu "Inbedrijfstelling":

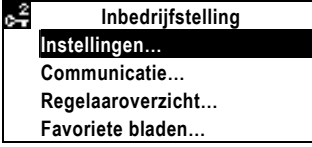

 Laat het bedienapparaat naar een vrij regelaaradres zoeken. Kies hiervoor het submenu "Communicatie" en de menuregel "Adresverdeling".

|          | -               | -   |
|----------|-----------------|-----|
| 25       | Communicatie    |     |
|          | Bereik:         | 0   |
|          | Lijn:           | 2   |
|          | Regelaaradres:  | 255 |
| $\nabla$ | Adresverdeling: | ••• |

 Maak een regelaaroverzicht. Kies hiervoor het submenu "Inbedrijfstelling > Regelaaroverzicht > Regelaars zoeken" en de menuregel "Regelaars zoeken".

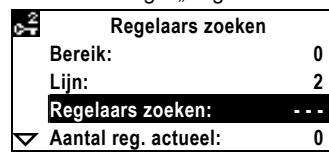

- Pas het overzicht naar behoefte aan (regelaars toevoegen/wissen, namen wijzigen, overzicht sorteren/wissen). De betreffende bedienregels vindt u in submenu "Inbedrijfstelling > Regelaaroverzicht".
- U kunt datapunten toevoegen en/of wissen op de favoriete bladen. U kunt de favoriete bladen benoemen, sorteren of wissen en datapunten herbenoemen. De betreffende menuregels vindt u in submenu "Inbedrijfstelling > Favorieten".

Aanwijzing:

- Het menu "Inbedrijfstelling" is alleen actief onder een wachtwoord (fabrieksinstelling wachtwoord = 7)
- Er zijn 3 toegangsniveaus: Gebruiker-, Service- en Wachtwoordniveau
- Wisseling van toegangsniveau geschiedt door gelijktijdig indrukken van de draaidrukknop OK en de ESC knop

#### it Messa in servizio Primo avviamento

 Non appena l'interfaccia è collegata, apparirà la seguente visualizzazione:

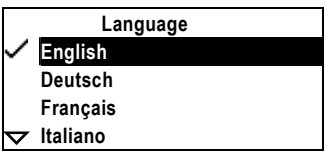

 Selezionare la lingua desiderata, ruotando la manopola e premendola per confermare la scelta. (OK knob). Apparirà il menu "Messa in Servizio".

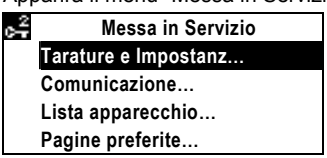

 Lasciate che l'interfaccia ricerchi un indirizzo di apparecchio libero. Dopodichè, selezionate il sottomenù "Comunicazione" e la linea di menù "Ricerca indirizzo:".

| $c_{7}^{2}$      | Comunicazione          |     |
|------------------|------------------------|-----|
|                  | Area:                  | 0   |
|                  | Linea:                 | 2   |
|                  | Indirizzo apparecchio: | 255 |
| $\triangleright$ | Ricerca indirizzo:     |     |

 Create una lista apparecchi. Dopodichè, selezionate il sottomenù "Messa in Servizio > Lista apparecchio > Nuova ricerca app." e la linea del menù "Avvio ricerca:".

| 2<br>7            | Nuova ricerca app. |     |
|-------------------|--------------------|-----|
|                   | Area:              | 0   |
|                   | Linea:             | 2   |
|                   | Avvio ricerca:     | ••• |
| $\mathbf{\nabla}$ | Num. attuale app.: | 0   |

- Impostate la lista degli apparecchi secondo le vostre necessità (aggiungi/cancella apparecchi, nomi apparecchi, ordina/cancella lista). Troverete le rispettive linee di menù nel sottomenù "Messa in Servizio > Lista apparecchio".
- Potete aggiungere dei data points preferiti e/o rimuoverne altri. Inoltre è possibile nominare le pagine preferite, ordinarle o cancellarle, rinominare i datapoints. Troverete le rispettive linee del menù nel sottomenù "Messa in Servizio > Preferiti".

#### Note:

- Il menù "Messa in servizio" è attivo solo al livello password (impostazione di fabbrica = 7).
- Ci sono 3 livelli di accesso: Utente, Service e Password.
- Il passaggio da un livello all'altro avviene premendo simultaneamente la manopola OK e il pulsante ESC.

### fi Käyttöönotto

#### Ensimmäisen kerran käynnistettäessä

1. Heti kun käyttölaite on kytketty, näytölle ilmestyy seuraava aloitussivu:

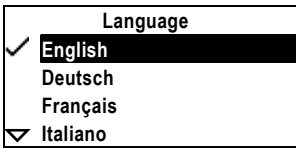

 Valitse haluamasi kieli kääntämällä käyttölaitteen OKkiertonuppia, ja vahvista valinta painamalla kiertonuppia. Näytölle ilmestyy "Käyttöönotto"-valikko.

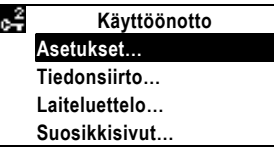

 Anna käyttölaitteen etsiä vapaa laiteosoite. Valitse tätä varten alavalikko "Tiedonsiirto" ja sieltä valikkorivi "Osoitteen haku:".

| 6 <sup>2</sup> | Tiedonsiirto    |     |
|----------------|-----------------|-----|
|                | Alue:           | 0   |
|                | Rivi:           | 2   |
|                | Laiteosoite:    | 255 |
| $\nabla$       | Osoitteen haku: |     |

 Luo laiteluettelo. Valitse tätä varten alavalikko "Käyttöönotto > Laiteluettelo > Listan laatiminen" ja sieltä valikkorivi "Aloita haku:".

| 2 | Listan laatiminen |   | 1 |
|---|-------------------|---|---|
|   | Alue:             | 0 |   |
|   | Rivi:             | 2 |   |
|   | Aloita haku:      |   |   |
| 7 | Laitemäärä nyt:   | 0 | l |

- Muokkaa tarvittaessa laiteluetteloa (lisää/poista laitteita, nimeä laitteita, lajittele/poista luettelo). Löydät vastaavat valikkorivit alavalikosta "Käyttöönotto > Laiteluettelo".
- Voit lisätä datapisteitä suosikkeihisi tai poistaa niitä. Voit myös nimetä, lajitella tai poistaa suosikkisivuja sekä uudelleennimetä datapisteitä. Löydät vastaavat valikkorivit alavalikosta "Käyttöönotto > Infosivut" (Suosikit).

#### Huomautuksia:

- "Käyttöönotto"-valikko on aktiivinen ainoastaan salasanatasolla (salasanan tehdasasetus = 7)
- Pääsytasoja on 3: käyttäjätaso, huoltotaso ja salasanataso
  Pääsytasolta toiselle päästään siirtymään painamalla
- samanaikaisesti OK-kiertonuppia ja ESC-painiketta

## es Puesta en marcha

#### Encendido por primera vez

 Una vez haya conectado la unidad de operación, se mostrará la siguiente pantalla:

|          | Language |
|----------|----------|
| $\sim$   | English  |
|          | Deutsch  |
|          | Français |
| $\nabla$ | Italiano |

 Para seleccionar el idioma, gire el mando giratorio (mando OK) y para confirmar la selección, pulse el mando. Se mostrará el menú Puesta en marcha.

| ¢∓ | Puesta en marcha  |
|----|-------------------|
|    | Ajustes           |
|    | Comunicación      |
|    | Lista de equipos  |
|    | Páginas favoritas |
| -  |                   |

 La unidad de operación permite buscar una dirección libre de equipo. Para ello, seleccione el submenú Comunicación y, a continuación, seleccione la opción Búsgued direcciones.

| 🚅 Comunicación       |     |
|----------------------|-----|
| Área:                | 0   |
| Línea:               | 2   |
| Dirección equipo:    | 255 |
| Búsqued direcciones: |     |

 Para crear una lista de equipos, seleccione el submenú Puesta en marcha > Lista de equipos > Crear lista y, a continuación, seleccione la opción Iniciar búsqueda.

| 🚅 Crear lista         |   |
|-----------------------|---|
| Área:                 | 0 |
| Línea:                | 2 |
| Iniciar búsqueda:     |   |
| ✓ Númer eqpos actual: | 0 |

- Si lo desea, puede adaptar la lista de equipos a sus necesidades específicas (agregar/eliminar equipos, asignar un nombre a un equipo, ordenar/eliminar lista). Estas opciones están disponibles en el submenú Puesta en marcha > Lista de equipos.
- También puede añadir valores de medición a sus favoritos o eliminarlos. Además, podrá asignar un nombre a las páginas de favoritos, ordenarlas o eliminarlas e incluso cambiar el nombre de los valores de medición. Estas opciones están disponibles en el submenú Puesta en marcha > Favoritos.
- Notas:
- El menú Puesta en marcha sólo se mostrará activo en el nivel de contraseña (contraseña preestablecida = 7).
- Existen tres niveles de acceso: el nivel de usuario, de servicio y de clave.
- Para cambiar de un nivel a otro, pulse simultáneamente el mando OK y el botón ESC.

# pt Colocação ao serviço

#### Primeira utilização

1. Assim que a unidade de operação estiver ligada será apresentado o seguinte quadro:

|          | Language |
|----------|----------|
| $\sim$   | English  |
|          | Deutsch  |
|          | Français |
| $\nabla$ | Italiano |

 Selecione o idioma desejado rodando o botão navegador e confirme pressionando-o "OK". O menu "Colocação ao serviço" será apresentado:

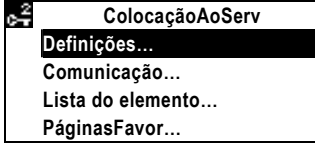

 A unidade de operação permite a pesquisa de um dispositivo com um endereço livre. Para efectuar esta operação seleccione submenu "Comunicação" e em seguida "Procura endereços:".

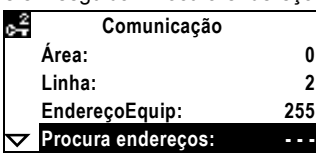

 Para criar uma lista de dispositivos seleccione o submenu "ColocaçãoAoServ > Lista do elemento > Criar lista" e em seguinda "Iniciar procura:".

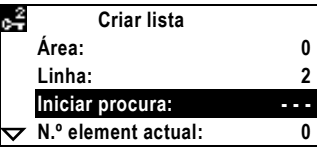

- Se necessário pode adaptar a lista de dispositivos às sua necessidades específicas (adicionar/eliminar dispositivos, atribuir nome aos dispositivos, ordenar/eliminar lista). Estas opções estão disponíveis no submenu "ColocaçãoAoServ > Lista do elemento".
- Também pode adicionar pontos de informação aos seus favoritos ou eliminalos. Além disso, pode nomear as páginas favoritas, ordenar, eliminar ou renomear os pontos de informação. Estas opções estão disponíveis no submenu "ColocaçãoAoServ > Favoritos".

Notas:

- O menu "ColocaçãoAoServ" só será activado com o nível de acesso Palavra-passe (definição de fábrica: password = 7).
- Existem 3 níveis de acesso: Utilizador, Serviço e nível de acesso com Palavra-passe.
- Para mudar de um nível para outro, pressione simultaneamente o botão navegador (OK) e o botão ESC.

### no Igangkjøring

#### Ved første oppstart

1. Når betjeningsenheten er tilkoblet, opptrer følgende visning:

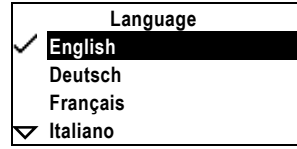

 Velg ønsket språk ved å dreie på den runde knappen (OK-knappen) og bekreft valget ved å trykke på den samme knappen."Igangkjøringsmenyen" kommer opp.

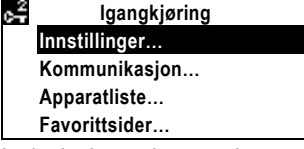

 La betjeningsenheten søke etter en ledig adresse. For å gjøre dette, velg undermeny "Kommunikasjon" og deretter menylinjen "Adressesøk".

| $c_{\tau}^2$ | Kommunikasjon   |     |
|--------------|-----------------|-----|
|              | Område:         | 0   |
|              | Linje:          | 2   |
|              | Apparatadresse: | 255 |
| $\nabla$     | Adressesøk:     |     |
|              |                 |     |

 Lag en apparatliste. For å gjøre dette, velg undermeny "Igangkjøring > Apparatliste > Lag liste" og meny linje "Start søk:".

| $\mathbf{c}_{\mathbf{T}}^2$ | Lag liste                 |   |
|-----------------------------|---------------------------|---|
|                             | Område:                   | 0 |
|                             | Linje:                    | 2 |
|                             | Start søk:                |   |
| $\mathbf{\nabla}$           | Aktuelt antall apparater: | 0 |

 Tilpass apparatlisten til det spesifikke behov hvis nødvendig (legg til/fjern apparater, navngi apparater, sorter/slett liste). Du finner de respektive menylinjer i undermeny "Igangkjøring > Apparatliste".  Du kan legge til datapunkter til dine favoritter eller fjerne dem. Du kan også navngi dine favorittsider, sortere eller slette dem, eller endre navn på datapunkter. Du finner de respektive menylinjer i undermeny "Igangkjøring > Favoritter".

Anmerkninger:

- "Igangkjøring" menyen er bare tilgjengelig på passordnivå. (fabrikkinnstilt password = 7).
- Det er 3 adgangsnivåer: Bruker, Service og Passord nivå.
- Endring av adgangsnivå gjøres ved å samtidig trykke inn OK knappen og ESC knappen.

# da Idriftsættelse

### Ved første opstart

 Så snart betjeningsenheden er tilsluttet, vises følgende startbillede:

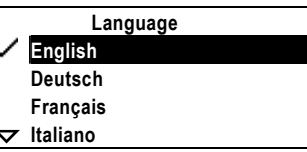

 Vælg det ønskede sprog ved at dreje på drejetrykknappen OK, og bekræft dette ved at trykke på knappen. Menuen "Idriftsættelse" kommer frem.

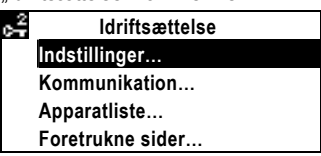

3. Lad betjeningsenheden søge efter en fri apparatadresse. Til dette vælges undermenuen "Kommunikation" og menulinien "Søg adresse".

| $c_{\tau}^2$      | Kommunikation   |       |
|-------------------|-----------------|-------|
|                   | Område:         | 0     |
|                   | Linie:          | 2     |
|                   | Apparatadresse: | 255   |
| $\mathbf{\nabla}$ | Søg adresse:    | • • • |

 Opret en apparatliste. Til dette vælges undermenuen "Idriftsættelse > Apparatliste > Opret liste" og menulinjen "Start søgning".

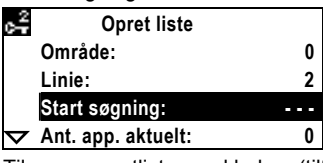

- Tilpas apparatlisten ved behov (tilføj/slet apparater, navngiv apparater, sorter/slet liste). De respektive menulinier findes i undermenuen "ldriftsættelse > Apparatliste".
- Du kan føje datapunkter til dine foretrukne eller slette dem. Du kan også give dine foretrukne sider navne, sortere eller slette dem eller omdøbe datapunkter. De respektive menulinier findes i undermenuen "Idriftsættelse > Foretrukne".

OBS!

- Menuen "ldriftsættelse" er kun aktiv på adgangskodeniveauet (fabriksindstilling adgangskode = 7)
- Der er tre adgangsniveauer: Bruger-, service- og adgangskodeniveau
- Der skiftes niveau ved at trykke samtidig på drejetrykknappen OK og returtasten ESC

### pl Uruchomienie

#### Pierwsze uruchomienie

 Bezpośrednio po załączeniu zasilania, na wyświetlaczu pojawi się następujący komunikat:

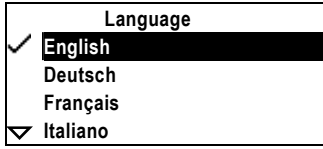

 Wybierz odpowiedni język obracając pokrętłem "wybierz / potwierdź" (pokrętło OK) i potwierdź wybór wciskając przycisk. Na wyświetlaczu pojawi się menu "Uruchomienie".

| $c_{\tau}^2$ | Uruchomienie    |
|--------------|-----------------|
|              | Ustawienia      |
|              | Komunikacja     |
|              | Lista urządzeń  |
|              | Ulubione strony |

 Następnie należy uruchomić funkcję poszukiwania wolnego adresu. W tym celu wybierz pod-menu "Komunikacja" i linię operacyjną "Szukaj adres".

Komunikacja Obszar: 0 Linia: 2 Adres urządzenia: 255 ▼ Szukaj adres: ---

 Utwórz listę urządzeń. Wybierz pod-menu "Uruchomienie > Lista urządzeń > Utwórz listę" i linię operacyjną "Rozpocznij przesz".

| 2<br>6   | Utwórz listę       |     |
|----------|--------------------|-----|
|          | Obszar:            | 0   |
|          | Linia:             | 2   |
|          | Rozpocznij przesz: | ••• |
| $\nabla$ | Akt liczba urządz: | 0   |

- Możesz dostosować listę urządzeń do indywidualnych potrzeb użytkownika (dodawanie/usuwanie urządzeń, nazywanie urządzeń, sortowanie/usuwanie listy). Odpowiednie linie operacyjne znajdują się w podmenu "Uruchomienie > Lista urządzeń".
- Możesz dodawać lub usuwać punkty danych do listy ulubionych punktów oraz zmieniać ich nazwy. Możesz również odpowiednio nazywać ulubione strony, sortować je lub usuwać. Właściwe linie operacyjne znajdują się w pod-menu "Uruchomienie > Strony info" (Ulubione).

#### Uwagi:

- Menu "Uruchomienie" dostępne jest z poziomu chronionego hasłem (ustawienie domyślne = 7).
- Występują 3 poziomy dostępu: użytkownika, serwisowy oraz hasła.
- Pod-menu wyboru poziomu dostępu uaktywnia się poprzez jednoczesne wciśnięcie pokrętła OK i przycisku ESC.

### cs Uvedení do provozu

#### První spuštění

1. Po připojení ovládací jednotky se objeví následující zobrazení:

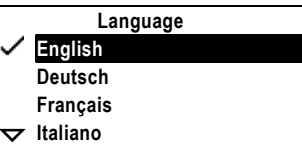

 Vyberte požadovaný jazyk otáčením knoflíku pro výběr a potvrzení a stiskem potvrďte výběr. Objeví se menu "Uvádění do provozu".

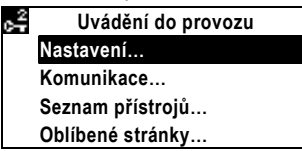

 Nechte ovládací jednotku vyhledat volnou adresu zařízení. To provedeme výběrem menu "Komunikace" a pak položky "Hledání adresy:".

| •                   |                   | •   |
|---------------------|-------------------|-----|
| 2k                  | Komunikace        |     |
|                     | Segment:          | 0   |
|                     | Linka:            | 2   |
|                     | Adresa přístroje: | 255 |
| $\overline{\nabla}$ | Hledání adresy:   |     |

 Vytvořte seznam zařízení. To provedeme výběrem podmenů "Uvádění do provozu > Seznam přístrojů > Vytvořit seznam" a položky "Spuštění hledání:".

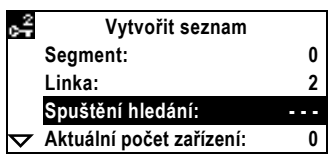

- Pokud je potřeba upravte seznam podle Vašich požadavků (přidat/odebrat zařízení, název zařízení, třídit/smazat seznam). Odpovídající položky menu najdete v podmenu "Uvádění do provozu > Seznam přístrojů".
- Také můžete přidat nebo odebrat datové body do Vašich oblíbených stránek. Také můžete pojmenovat oblíbené stránky, třídit je nebo je smazat, nebo přejmenovat datové body. Odpovídající položky menu najdete v podmenu "Uvádění do provozu > Oblíbené".

#### Poznámky:

- Menu "Uvádění do provozu" je aktivní pouze v obslužné úrovni heslo (tovární nastavení hesla = 7).
- K dispozici jsou tři obslužné úrovně: Uživatel, servis a heslo.
  Změna z jedné rovně na další se provádí současným
- stiskem tlačítek OK a ESC.

### sk Uvedenie do prevádzky

#### Pri prvom štarte

 Ako náhle je obslužný prístroj zapojený, zjaví sa nasledovný štartovací obraz:

|          | Language |
|----------|----------|
| ~        | English  |
|          | Deutsch  |
|          | Français |
| $\nabla$ | Italiano |
|          |          |

 Zvoľte jazyk otočením otočného tlačidla OK a potvrďte zatlačením otočného tlačidla. Zjaví sa menu "Uvedenie do prevádzky ":

| $c^2$ | Uved do prevádzky |
|-------|-------------------|
|       | Nastavenia        |
|       | Komunikácia       |
|       | Zoznam zariadeni  |
|       | Obľúbené stranky  |

 Nechajte obslužný prístroj hľadať voľnú adresu prístroja. K tomu zvoľte vedľajšie menu "Komunikácia" a riadok menu "Hľadať adresu".

| $\mathbf{c}_{\mathbf{r}}^2$ | Komunikácia       |     |
|-----------------------------|-------------------|-----|
|                             | Segment:          | 0   |
|                             | Linka:            | 2   |
|                             | Adresa prístroja: | 255 |
| $\nabla$                    | Hľadať adresu:    | ••• |

 Zhotovte zoznam prístrojov. Zvoľte k tomu vedľajšie menu "Uvedenie do prevádzky > Zoznam zariadeni > Vytvor zoznam" a riadok menu "Štart vyhľadávan".

| 🚅 Vytvor zoznam      |   |
|----------------------|---|
| Segment:             | 0 |
| Linka:               | 2 |
| Štart vyhľadávan:    |   |
| Aktuál počet zariad: | 0 |

- Podľa potreby prispôsobte zoznam prístrojov (prístroje pripojiť/vymazať, prístroje pomenovať, zoznam zoradiť/ zrušiť). Zodpovedný riadok menu nájdete vo vedľajšom menu "Uvedenie do prevádzky > Zoznam zariadeni".
- 6. K vaším obľúbeným môžete dátové body pripojiť, alebo zmazať. Popri tom môžete obľúbené stránky pomenovať, sortírovať alebo zmazať, ako aj premenovať dátové body. Zodpovedajúce riadky menu nájdete vo vedľajšom menu "Uvedenie do prevádzky > Obľúbené".

Poznámka:

- Menu "Uvedenie do prevádzky" je aktívne len v úrovni pre heslo (výrobné nastavenie heslo = 7).
- Sú tri prístupové úrovne: užívateľská úroveň, servisná úroveň a úroveň pre heslo.
- Pri súčasnom zatlačení otočného tlačidla OK a resetovacieho tlačidla ESC je možné zmeniť úroveň.

### hu Üzembe helyezés

#### Első indítás

1. A kezelőterminál bekapcsolása után az alábbi kezdőkép jelenik meg:

|                   | Language |
|-------------------|----------|
| $\checkmark$      | English  |
|                   | Deutsch  |
|                   | Français |
| $\mathbf{\nabla}$ | Italiano |
|                   |          |

2. Válassza ki a nyelvet a forgó/nyomógomb forgatásával, majd megnyomásával. A "Beüzemelés" menü megjelenik:

| ,² | Beüzemelés      |  |
|----|-----------------|--|
|    | Beállítások…    |  |
|    | Kommunikáció    |  |
|    | Készüléklista   |  |
|    | Kedvenc oldalak |  |

3. Keressen szabad készülékcímeket a kezelő segítségével. Válassza ki a "Kommunikáció" almenü "Cím hozzárendelés" menüsorát

| $c_{\tau}^2$      | Kommunikáció       |     |
|-------------------|--------------------|-----|
|                   | Tartomány:         | 0   |
|                   | Vonal:             | 2   |
|                   | Eszköz cim:        | 255 |
| $\mathbf{\nabla}$ | Cím hozzárendelés: |     |

4. Készítsen egy készüléklistát a "Beüzemelés > Készüléklista > Kész.lista létrehoz" almenüben a "Új készülék keresés" menüsor segítségével.

| 6 <del>7</del> | Kész.lista létrehoz  |     |
|----------------|----------------------|-----|
|                | Tartomány:           | 0   |
|                | Vonal:               | 2   |
|                | Új készülék keresés: | ••• |
| $\nabla$       | Akt. eszk. száma:    | 0   |
|                |                      |     |

- 5. Állítsa be a készüléklistát igény szerint (készülék hozzáadása/törlése, készülék megnevezése, lista csoportosítása/törlése). A megfelelő menüsorokat a "Beüzemelés > Készüléklista" almenü alatt találja.
- 6. A kedvencekhez felvehet adatpontokat vagy törölheti a korábban felvetteket. Ezenkívül elnevezheti, csoportosíthatja, vagy törölheti a kedvenceket, továbbá átnevezheti az adatpontokat. A megfelelő menüsorokat a "Beüzemelés > Info oldalak" almenü alatt találja.

Megjegyzés:

- A "Beüzemelés" menü csak a jelszószinten aktív (gyári beállítás szerint a jelszó = 7).
- A kezelőterminál 3 hozzáférési szintet különböztet meg: felhasználó-, szerviz- és jelszószint.
- A forgó/nyomógomb (OK) és a vissza (ESC) gomb egyidejű megnyomásával válthat az egyes szintek közt.

### el Ρυθμίσεις Λειτουργίας

#### Πρώτη εκκίνηση

1. Μόλις συνδεθεί η μονάδα, η ακόλουθη οθόνη θα εμφανιστεί:

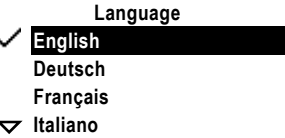

Επιλέξτε την απαιτούμενη γλώσσα γυρίζοντας το κομβίο επιλογής (OK) και επιβεβαιώστε την επιλογή σας πατώντας το ίδιο πλήκτρο. Το μενού «Ρυθμιση λειτουργ» εμφανίζεται :

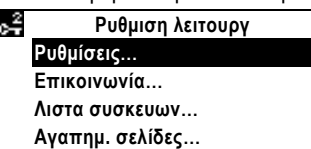

3. Αφήστε την μονάδα να ψάξει για καινούργιες συσκευές. Για να γίνει αυτό επιλέξτε το υπομενού «Επικοινωνία» και στην συνέχεια το μενού «Αναζήτηση διεύθ»:

| $c_{\tau}^2$ | Επικοινωνία      |     |
|--------------|------------------|-----|
|              | Περιοχή:         | 0   |
|              | Γραμμή:          | 2   |
|              | Διευθυνση συσκ:  | 255 |
| $\nabla$     | Αναζητηση διευθ: |     |

4. Δημιουργήστε μια λίστα συσκευών. Για να κάνετε αυτό, επιλέξτε το υπομενου «Ρυθμιση λειτουργ» > «Λιστα συσκεύων» > «Δημιουργία λίστας» και την γραμμή του μενού «Έναρξη αναζητησ»

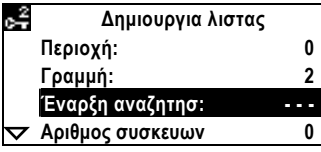

- 5. Εάν απαιτείται ταιριάξτε την λίστα των συσκευών στις ανάγκες σας (πρόσθεση / αφαιρεση συσκευών, όνομα συσκευών, ταξινόμηση / διαγραφή λίστας). Θα βρείτε τις αντίστοιχες γραμμές στο μενού : «Ρυθμιση λειτουργ» > «Λιστα συσκευων».
- 6. Μπορείτε να προσθέσετε σημεία στα επιλεγμένα ή να τα αφαιρέσετε. Επίσης μπορείτε να ονομάσετε τις επιλεγμένες σελίδες, να τις ταξινομήσετε ή να τις διαγράψετε, η να τις μετονομάσετε τα σημεία. Θα βρείτε τις αντίστοιχες γραμμές στο μενού «Ρυθμιση λειτουργ» > «Αγαπημενα» **Σ**ημείωση<sup>·</sup>
- Το μενού «Ρύθμιση λειτ» είναι διαθέσιμο μόνο στο επίπεδο «Κωδικός Πρόσβασης» (εργοστασιακό password=7).
- Υπάρχουν 3 επίπεδα πρόσβασης : «Επίπεδο Χρήστη», «Επίπεδο Συντηρητή» και «Κωδικός Πρόσβασης».
- Η μεταφορά από το ένα επίπεδο στο άλλο γίνεται πατώντας στιγμιαία τα κομβία ΟΚ και ESC.

### sr Puštanje u rad

#### Prvo uključivanje

Kada se operatorski panel priključi, pojaviće se sledeći prikaz: 1.

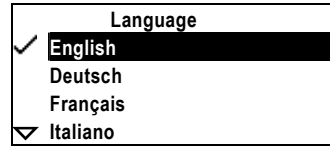

2. Odaberite odgovarajući jezik okretanjem "izaberi-i-pritisni" točkića (OK točkić) i potvrdite izbor pritiskom na točkić. Prikazaće se "Upuštanje" meni.

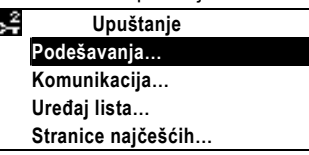

Dozvolite da operatorski panel pronađe slobodnu adresu. 3. To ćete postići izborom podmenija "Komunikacija" i zatim izborom linije menija "Adresa potraga:".

| $c_{\tau}^2$      | Komunikacija    |     |
|-------------------|-----------------|-----|
|                   | Oblast:         | 0   |
|                   | Linija:         | 2   |
|                   | Adresa uređaja: | 255 |
| $\mathbf{\nabla}$ | Adresa potraga: |     |

4. Kreirajte listu uređaja. To ćete postići izborom podmenija "Upušťanje > Uređaj lista > Sačini listu" i izborom linije menija "Potraga započinje:".

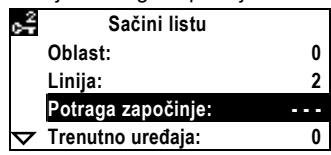

- 5. Podesite listu uređaja prema specifičnim potrebama ako ih ima. (dodaj/izbriši uređaje, dodeli naziv uređajima, sortiraj/izbriši listu). Odgovarajuće linije menija ćete naći u podmeniju "Upuštanje > Uređaj lista".
- Možete dodati tačke "data points" u listu najkorišćenijih ili ih izbrisati. Takođe, možete dodeliti nazive najkorišćenijim stranicama, sortirati ili ih izbrisati, ili promeniti nazive tačaka. Odgovarajuće linije ćete naći u podmeniju "Upuštanje > Najčešće korišćeno".

#### Upozorenje:

- "Upuštanje" meni je aktivan jedino na nivou "Lozinka" (fabrički podešena lozinka = 7).
- Postoje 3 nivoa pristupa: Korisnički, servisni i nivo sa lozinkom.
- Prelazak sa jednog na drugi nivo se postiže jednovremenim pritiskom na taster OK i taster ESC.

#### hr Puštanje u rad

#### Prvo pokretanje

1. Prvo što se pokaže nakon spajanja operaterske jedinice:

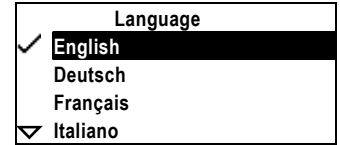

 Odaberite željeni jezik okrečući okreni-pritisni gumb (OK gumb) i potvrdite pritiskom na gumb.Izbornik "Puštanje u rad" se pojavi:

| $\frac{2}{2}$ | Puštanje u rad         |  |
|---------------|------------------------|--|
|               | Podešavanja            |  |
|               | Komunikacija           |  |
|               | Lista uređaja          |  |
|               | Naj.korištene stranice |  |
|               |                        |  |

 Dozvolite jedinici da sama traži slobodne adrese. Da bi to učinili,odaberite podizbornik "Komunikacija" i tada liniju izbornika "Traženje adresa:".

| $^{2}_{2}$ | Komunikacija     |     |
|------------|------------------|-----|
|            | Prostor:         | 0   |
|            | Linija:          | 2   |
|            | Adresa uređaja:  | 255 |
| $\nabla$   | Traženje adresa: |     |
|            |                  |     |

 Kreirajte listu uređaja.Da biste to učinili,odaberite podizbornik "Puštanje u rad > Lista uređaja > Stvaranje liste" i liniju izbornika "Započni traženje:".

|                |                      | , |
|----------------|----------------------|---|
| $\mathbf{x}^2$ | Stvaranje liste      |   |
|                | Prostor:             | 0 |
|                | Linija:              | 2 |
|                | Započni traženje:    |   |
| $\nabla$       | Trenutni broj uređ.: | 0 |

- Prilagodi listu uređaja sa posebnim potrebama ako je potrebno (dodaj/briši uređaje, imenuj uređaj, složi/briši listu). Naći ćete odgovarajuću liniju u podizborniku "Puštanje u rad > Lista uređaja".
- Možete dodati podatke u svoje Favorite ili ih možete brisati.Također,možete imenovati najdraže stranice,složiti ili obrisati ih,ili preimenovati podatke. Naći ćete odgovarajuću liniju u podizborniku "Puštanje u rad > Info stranice"

#### Opaska:

- "Puštanje u rad" izbornik je aktivan samo na stupnju s lozinkom (tvornička postavka lozinke = 7).
- 3 su pristupna stupnja: Korisnički, servisni i zaštićeni stupanj.
- Promjena sa stupnja na stupanj se vrši uzastopnim pritiskanjem OK tipke i ESC tipke.

### sl Zagon

#### Pri prvem zagonu

1. Takoj po priklopu upravljalnika se na zaslonu pojavi naslednje:

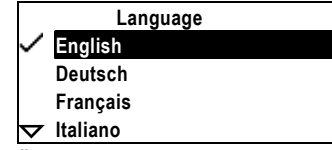

 Želeni jezik izberite z vrtenjem gumba "zavrti-in-pritisni" (gumb OK) ter izbiro potrdite s pritiskom na isti gumb. Prikaže se meni "Zagon":

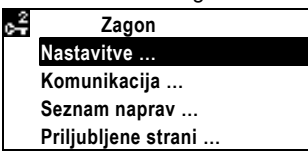

 Upravljalnik naj zdaj poišče prosti naslov naprave. V ta namen izberite podmeni "Komunikacija" in nato menijsko vrstico "Iskanje naslova".

| $c_{\tau}^2$ | Komunikacija     |     |
|--------------|------------------|-----|
|              | Območje:         | C   |
|              | Vrstica:         | 2   |
|              | Naslov naprava:  | 255 |
| $\nabla$     | Iskanje naslova: |     |

 Ustvarite seznam naprav. V ta namen izberite podmeni "Zagon > Seznam naprav > Kreiranje seznama" in menijsko vrstico "Iskanje novih napr".

| -                  |                     |   |
|--------------------|---------------------|---|
| $\mathbf{c}^2$     | Kreiranje seznama   |   |
|                    | Območje:            | 0 |
|                    | Vrstica:            | 2 |
|                    | lskanje novih napr: |   |
| $\bigtriangledown$ | Štev naprav trenut: | 0 |

- Po potrebi seznam naprav prilagodite specifičnim pogojem (dodaj/izbriši naprave, poimenuj naprave, razvrsti / izbriši seznam). Ustrezne menijske vrstice najdete v podmeniju "Zagon > Seznam naprav".
- Svojim priljubljenim lahko podatkovne točke dodate ali jih odstranite. Prav tako lahko priljubljene strani poimenujete, razvrstite, izbrišete ali pa podatkovne točke preimenujete. Ustrezne menijske vrstice najdete v podmeniju "Zagon > Info strani" (Priljubljene).

#### Opombe:

- Meni "Zagon" je aktiven le na nivoju gesla (tovarniška nastavitev geslo = 7).
- Obstajajo trije nivoji dostopa: uporabniški nivo, servisni nivo in nivo gesla.
- Sprememba nivoja je možna z istočasnim pritiskom gumba OK in tipke ESC.

#### ro Punere in functiune

#### Prima pornire

1. Imediat ce consola operator este conectata, apare urmatorul afisaj:

|                   | Language |
|-------------------|----------|
| $\sim$            | English  |
|                   | Deutsch  |
|                   | Français |
| $\mathbf{\nabla}$ | Italiano |

2. Alegeti limba dorita **rotind** butonul alege-si-apasa (butonul OK) si validati selectia **apasand** butonul. Apare meniul "Punere in functiune".

| $c_{\tau}^2$ | Punere in functiune  |
|--------------|----------------------|
|              | Setari               |
|              | Comunicatie          |
|              | Lista dispozitivelor |
|              | Pagini favorite…     |
| _            |                      |

 Permiteti consolei sa caute o adresa dispozitiv libera. Pentru aceasta, alegeti submeniul "Comunicatie" si apoi linia de meniu "Cautare adresa:".

| 6 <sup>2</sup>     | Comunicatie        |     |
|--------------------|--------------------|-----|
| 2                  | Zona:              | 0   |
| I                  | _inie:             | 2   |
|                    | Adresa dispozitiv: | 255 |
| $\bigtriangledown$ | Cautare adresa:    |     |

 Creati o lista de dispozitive. Pentru aceasta, alegeti submeniul "Punere in functiune > Lista dispozitivelor > Creaza lista" si linia de meniu "Start cautare:".

| 🚅 Creaza lista         |   |
|------------------------|---|
| Zona:                  | 0 |
| Linie:                 | 2 |
| Start cautare:         |   |
| ✓ Nr. curent de disp.: | 0 |

- Adaptati lista de dispozitive la nevoile specifice daca este necesar (adauga/sterge dispozitive, denumeste dispozitive, sorteaza/sterge lista). Gasiti liniile respective de meniu in submeniul "Punere in functiune > Lista dispozitivelor".
- Puteti adauga puncte de date la favoritele dvs. sau puteti sa le stergeti. Deasemenea, puteti denumi, sorta sau sterge paginile favorite, sau sa redenumiti puncte de date.

Gasiti liniile respective de meniu in submeniul "Punere in functiune > Favorite".

Note:

- Meniul "Punere in functiune" este activ numai in nivelul de acces parolat (parola setata din fabrica = 7).
- Exista 3 nivele de acces: utilizator, service si nivel parolat.
- Trecerea de la un nivel la altul se realizeaza prin apasarea simultana a butoanelor OK si ESC.

1. При присоединении модуля оператора на дисплее

2. Выбирите требуемый язык, повернув кнопку «выберите

отображается следующая информация:

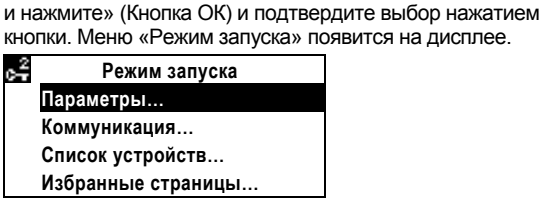

ru Ввод в эксплуатацию

Language

Первый запуск

English

Deutsch

Français

🗢 Italiano

 Модулю оператора необходимо присвоить свободный адрес устройства. Для этого выберите подменю "Коммуникация" и затем строку меню "Поиск адреса:".

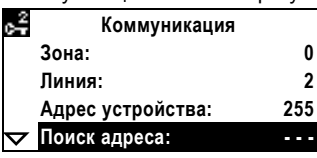

 Создайте список устройтв. Для этого выберите подменю "Режим запуска > Список устройств > Создать список" и строку меню "Начать поиск:".

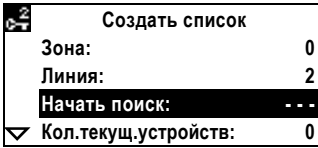

- При необходимости приведите список устройст в соответствие с конкретными требованиями (добвить/удалить устройства, имя устройств, сортировать/удалить список). Соответствующие строки меню находятся в подменю "Режим запуска > Список устройств".
- 6. Вы можете добавить точки данных в избранное или удалить их. Так же вы можете назначить имя избранным страницам, сортировать или удалять их или переименовывать точки данных. Соответствующие строки меню находятся в подменю "Режим запуска > Избранные".

#### Примечания:

- Меню "Режим запуска" активно только на уровне пароля (установленный производителем пароль = 7).
- Существует 3 уровня доступа: Пользователь, Сервис и уровень пароля.
- Переход с одного уровня на другой осуществляется путем одновременного нажатия кнопок OK and ESC (Выход).

### bg Въвеждане в експлоатация

#### Първо стартиране

 Веднага след като операторският панел е свързан, следния текст се показва:

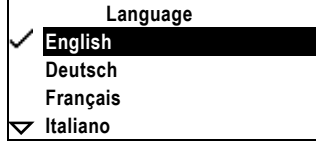

 Изберете желаният език чрез завъртане на копчето "избиране – и – натискане" (копче ОК) и потвърдете избора с натискане на копчето. Меню "Програмиране" се появява.

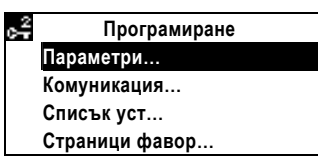

 Оставете операторският панел да търси свободни адреси на устройствата. За да направите това, изберете подменю "Комуникация" и след това ред "Адрес търсене:".

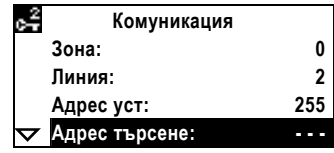

 Създаване на списък с устройствата. За да направите това, изберете подменю "Програмиране > Списък уст > Създаване списък" и ред "Начало търсене:".

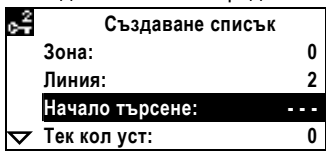

- Нагласете списъкът с устройства към специфичните потребности, ако е необходимо (добавяне/изтриване на уст-ва, име на уст-ва, сортиране/изтриване списък). Можете да намерите съответните редове в подменю "Програмиране > Списък уст".
- Можете да добавяте точки към Вашите предпочитания или да ги премахвате. Също така, можете да наименувате личните страници, сортирате или изтривате, или да преименувате точките. Можете да намерите съответните редове в подменю "Програмиране > Фаворити".

#### Забележки:

- Меню "Програмиране" е активно само на Ниво парола (фабрична настройка парола= 7).
- Има 3 нива за достъп: Потреб, Сервиз и Ниво парола.
- Преминаването от едно ниво на друго става чрез едновременно натискане на копче ОК и бутон ESC.

# tr Devreye alma

#### İlk başlangıç

 Operatör ünitesi bağlandıktan hemen sonra, şu görüntü belirir:

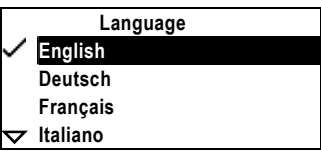

 İstenen dili; seçin ve basın düğmesini (OK düğmesini) çevirerek seçin; ve düğmeye basarak seçimi onaylayın. "Devreye alma" menüsü görüntülenir.

| Υk | Devreye alma    |
|----|-----------------|
|    | Ayarlar         |
|    | lletisim        |
|    | Cihaz listesi   |
|    | Favori sayfalar |
|    |                 |

 Operator ünitesinden boş cihaz adresi ara. Bunu yapmak için, alt menü seç "lletisim" ve sonra menü satırını "Adres ara.".

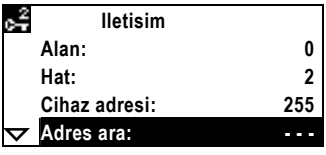

 Cihaz listesi oluştur. Bunu yapmak için, alt menü seç "Devreye alma > Cihaz listesi > Liste oluştur" ve menü satırı "Aramayi başlat:".

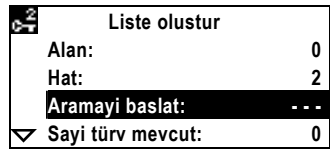

- Gerekirse, cihaz listesini özel ihtiyaçlar için eşle (cihazlar ekle/çıkar, cihazların isimleri, listeyi sınıflandır/sil). Alt menüden, ilgili menu satırlarını bul. "Devreye alma > Cihaz listesi".
- Veri noktalarını sık kullanılanlara ekleyebilir yada kaldırabilirsin. Ayrıca, sık kullanılanlara isim verebilir, sınıflandırabilir yada silebilirsin yada veri noktalarını yeniden adlandırabilirsin. İlgili menu satırını alt menüde bulabilirsin. "Devreye alma > Sik kullanılanlar".

#### Notlar:

- "Devreye alma" menüsü yalnızca Sifre düzeyinde aktif (fabrika şifre ayarı= 7).
- 3 erişim düzeyi vardır: Kullanici, Servis ve Şifre düzeyi.
- Bir seviyeden başka bir seviyeye değişim aynı anda
  "OK" düğmesi ve "ESC" tuşuna basılarak yapılır.
- de Bedienung fi Käyttö cs Obsluha sl Upravljanje sk Obsluha es Funcionamiento Operare en Operation ro Kezelőfelület Работа fr Commande pt Funcionamento hu ru Betjäning Betjening Λειτουργία Управление no el sv bg Betjening Çalıştırma Rad Bediening da sr nl tr Obsługa hr Rad it Operatività pl

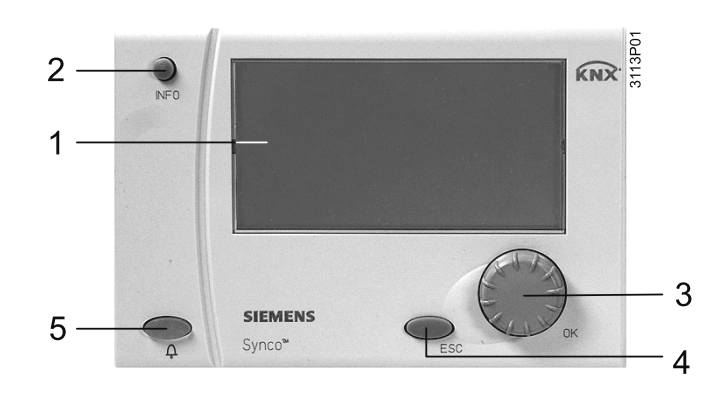

|    | 1             | 2                     | 3                                 | 4                         | 5                  |
|----|---------------|-----------------------|-----------------------------------|---------------------------|--------------------|
| de | Anzeigefeld   | Infotaste             | Drehdruckknopf                    | Rücktaste                 | Störungstaste      |
| en | Display       | Info button           | Select-and-press knob             | ESC button                | Fault button       |
| fr | Affichage     | Touche info           | Bouton OK                         | Touche ESC                | Bouton de défaut   |
| sv | Display       | Infoknapp             | Vrid- / tryckknapp                | ESC knapp                 | Larmknapp          |
| nl | Weergaveveld  | Infotoets             | Draai-drukknop                    | ESC toets                 | Storingstoets      |
| it | Display       | Tasto info            | Manopola per selezione e conferma | Pulsante ESC              | Pulsante Allarme   |
| fi | Näyttö        | Infopainike           | Painettava kiertonuppi            | Paluupainike (Esc)        | Häiriöpainike      |
| es | Pantalla      | Botón de información  | Mando giratorio                   | Botón ESC                 | Botón de fallos    |
| pt | Display       | Botão Info            | Botão navegador                   | Botão ESC                 | Botão Alarme       |
| no | Visningsvindu | Info knapp            | Drei-og-trykk knapp               | Tilbakeknapp              | Alarmknapp         |
| da | Display       | Info-taste            | Drejetrykknap                     | Returknap (ESC)           | Fejltaste          |
| pl | Wyświetlacz   | Przycisk Info         | Pokrętło OK                       | Przycisk ESC              | Przycisk Błąd      |
| cs | Displej       | Info tlačítko         | Talčítko pro výber a OK           | ESC tlačítko              | Tlačítko poruchy   |
| sk | Displej       | Informačné tlačidlo   | Otočné tlačidlo                   | Spätné tlačidlo           | Poruchové tlačidlo |
| hu | Kijelző       | Info gomb             | Forgó/nyomógomb (OK)              | Vissza gomb (ESC)         | Hibanyugtázó gomb  |
| el | Οθόνη         | Κομβίο Πληροφοριών    | Κομβίο Επιλογής και Επιβεβαιώσης  | Κομβίο Εγκατάλειψης (ESC) | Κομβίο σφαλμάτων   |
| sr | Displej       | Info taster           | Izaberi-i-pritisni točkić         | ESC taster                | Kvar taster        |
| hr | Zaslon        | Info tipka            | Odaberi-i-pritisni tipka          | ESC tipka                 | Tipka greške       |
| sl | Prikaz        | Tipka Info            | Gumb "zavrti-in-pritisni"         | Tipka ESC                 | Tipka "Motnja"     |
| ro | Afisor        | Buton Info            | Buton alege-si-apasa              | Buton ESC                 | Buton defect       |
| ru | Дисплей       | Информационная кнопка | Кнопка «Выберите и нажмите»       | Кнопка Выход              | Кнопка Авария      |
| bg | Екран         | Бутон информация      | Копче избор - натискане           | Бутон изход               | Бутон повреда      |
| tr | Ekran         | Bilgi düğmesi         | Seçin-ve-basın düğmesi            | ESC düğmesi               | Hata düğmesi       |

| 0 | Ma         | ŔŇX           |          |
|---|------------|---------------|----------|
|   | Favorites. |               |          |
|   | 0.2.15     | Main boiler   | X        |
|   | 0.2.67     | AHU store     | ?        |
|   | 0 2.1.89   | AHU 1st floor | <b>D</b> |

|    | X                          | ✓                      | <b>?</b> | Ļ       | ?                        | •                  | i / / 🛶 / 🚰            |
|----|----------------------------|------------------------|----------|---------|--------------------------|--------------------|------------------------|
| de | In Arbeit                  | Eingestellter Wert     | Hilfe    | Störung | Nicht verfügbar          | Favoriten          | Zugriffsebenen         |
| en | In progress                | Value set              | Help     | Fault   | Not available            | Favorites          | Access levels          |
| fr | En cours                   | Valeur réglée          | Aide     | Défaut  | Pas disponible           | Pages personnelles | Niveaux d'accès        |
| sv | Arbete pågår               | Inställda värden       | Hjälp    | Larm    | Ej tillgänglig           | Favoriter          | Användarnivåer         |
| nl | Bezig                      | Ingestelde waarde      | Help     | Storing | Niet beschikbaar         | Favorieten         | Toegangsniveaus        |
| it | In attesa                  | Valore impostato       | Aiuto    | Allarme | Non disponibile          | Preferiti          | Livello d'accesso      |
| fi | Meneillään                 | Asetettu arvo          | Opaste   | Häiriö  | Ei käytettävissä         | Suosikit           | Pääsytasot             |
| es | En curso                   | Valor establecido      | Ayuda    | Fallo   | No disponible            | Favoritos          | Niveles de acceso      |
| pt | Em curso                   | Valor definido         | Ajuda    | Alarme  | Não disponível           | Favoritos          | Níveis de acesso       |
| no | Vent                       | Innstilt verdi         | Hjelp    | Alarm   | Ikke tilgjengelig        | Favoritter         | Adgangsnivå            |
| da | Arbejder                   | Indstillet værdi       | Hjælp    | Fejl    | Ikke disponibel          | Foretrukne         | Adgangsniveauer        |
| pl | W realizacji               | Wartość ustawiona      | Pomoc    | Błąd    | Niedostępne              | Ulubione           | Poziomy dostępu        |
| cs | Vyhledávání                | Hodnota nastavena      | Nápověda | Porucha | Nedostupné               | Oblíbené           | Obslužná úroveň        |
| sk | Pracuje                    | Nastavená hodnota      | Pomoc    | Porucha | Nie je k dispozícií      | Obľúbené           | Prístupové úrovne      |
| hu | Feldolgozás<br>folyamatban | Érték beállítva        | Segítség | Hiba    | Nem áll<br>rendelkezésre | Kedvencek          | Hozzáférési<br>szintek |
| el | Σε επεξεργασία             | Ανάθεση τιμής          | Βοήθεια  | Σφάλμα  | Μη διαθέσιμο             | Αγαπημ. σελίδες    | Επίπεδα Πρόσβασης      |
| sr | U radu                     | Postavljena vrednost   | Pomoć    | Kvar    | Nije dostupno            | Favoriti           | Nivo prisupa           |
| hr | U radu                     | Vrijednost postavljena | Pomoć    | Greška  | Nije dostupno            | Favoriti           | Stupanj pristupa       |
| sl | V teku                     | Nastavljena vrednost   | Pomoč    | Motnja  | Ni na voljo              | Priljubljene       | Nivoji dostopa         |
| ro | In desfasurare             | Valoare setata         | Ajutor   | Defect  | Nu este disponibil       | Favorite           | Nivele de acces        |
| ru | Выполняется                | Настройка параметров   | Помощь   | Авария  | Не доступно              | Избранные          | Уровни доступа         |
| bg | В процес                   | Задайте стойност       | Помощ    | Повреда | Не се предлага           | Лични страници     | Нива на достъп         |
| tr | Devam ediyor               | Set değeri             | Yardım   | Hata    | Mevcut değil             | Sık kullanılanlar  | Erişim seviyeleri      |

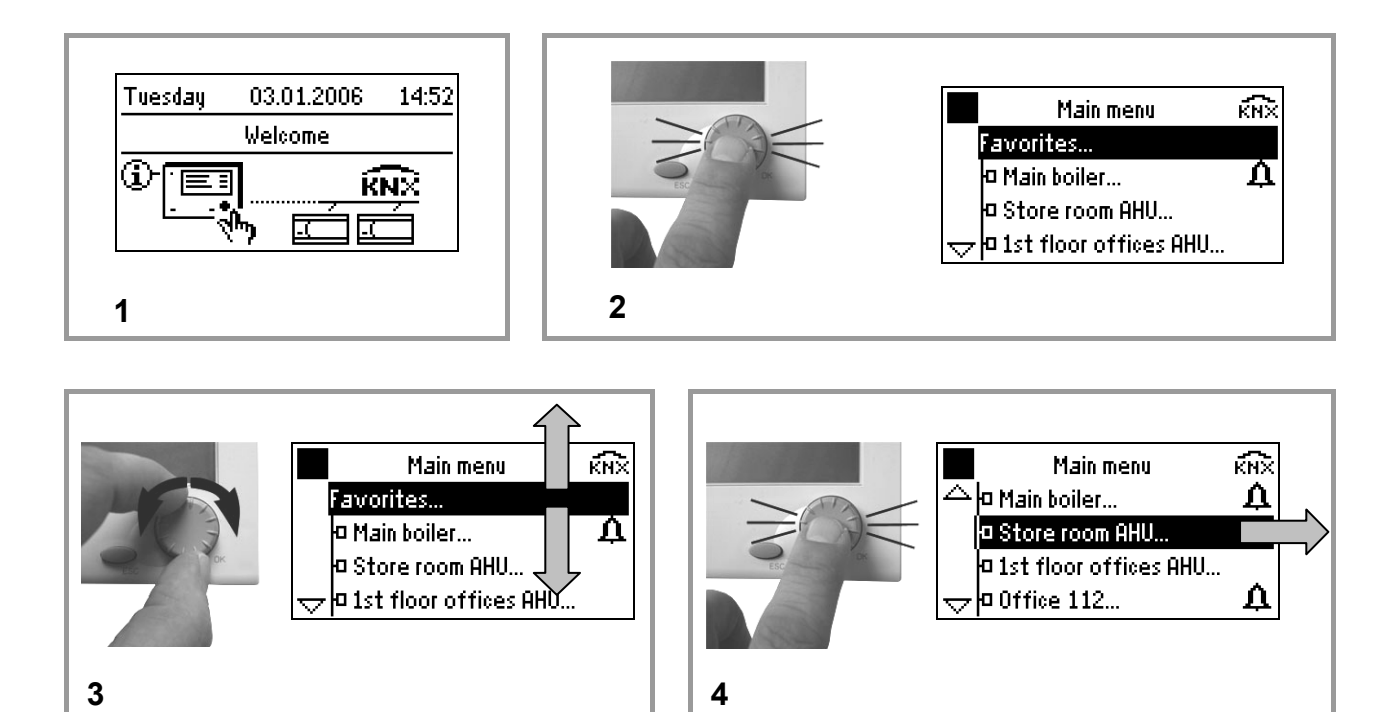

#### . . .

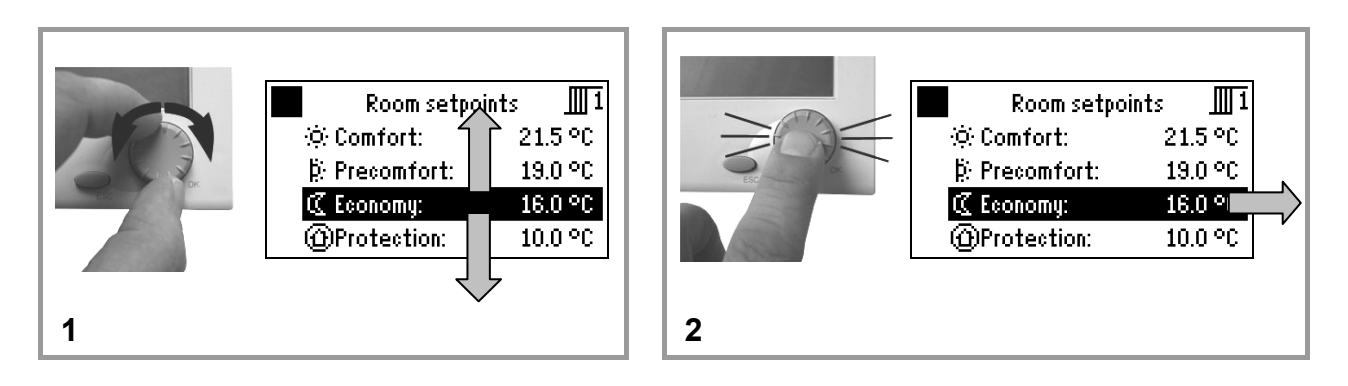

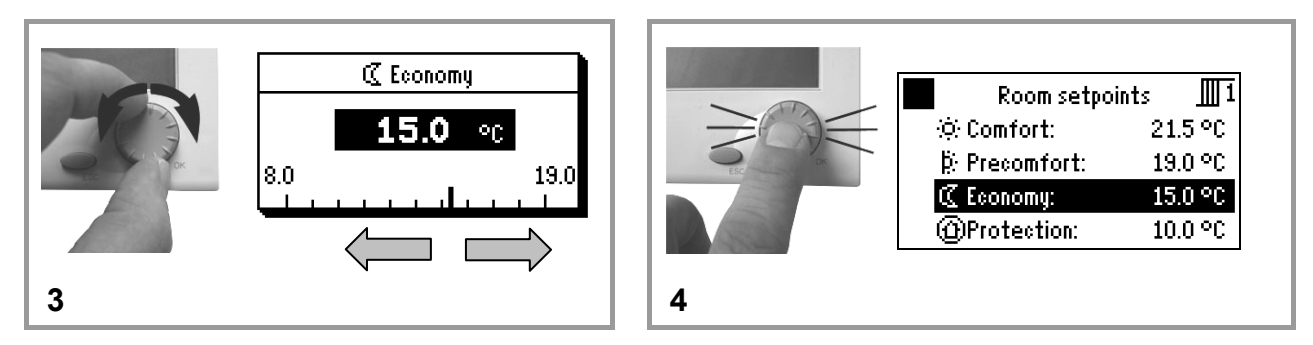

• • •

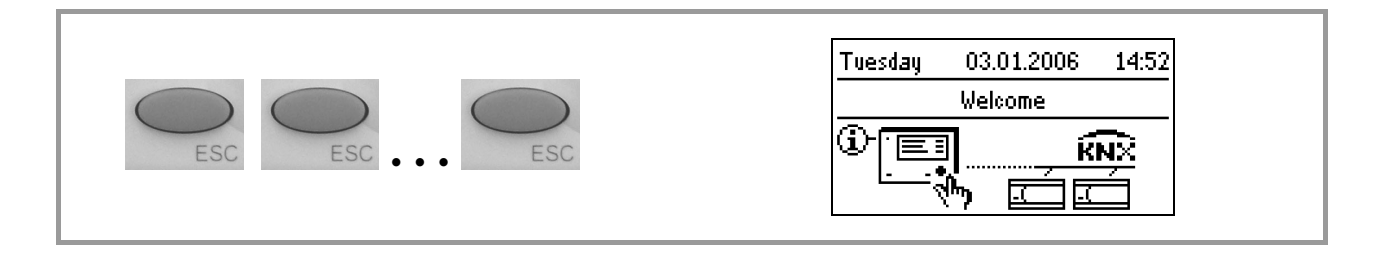

© 2006-2011 Siemens Switzerland Ltd